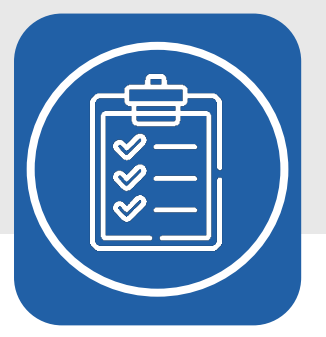

## **Bibliotheks-Checkliste**

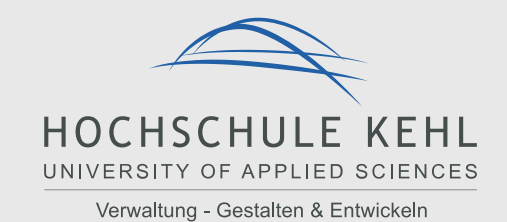

Für einige Angebote der Bibliothek benötigen Sie eine **Anmeldung** oder **Registrierung** – Hier alle Links mit Anmerkungen was zu tun ist.

## Stand: Mai 2024

| Was?                                                                                                    | Wo?                                                                                                    | Wie?                                                                                                    | Was gibt es zu<br>beachten?                                                                                                  |
|----------------------------------------------------------------------------------------------------|----------------------------------------------------------------------------------------------------|----------------------------------------------------------------------------------------------------|----------------------------------------------------------------------------------------------------|
| FortiClient VPN<br>Remote Access Agent                                                                                              | Anleitung für die Installation und den Betrieb von FortiClient<br>VPN                                                                                                    | Ermöglicht Ihnen die Nutzung der<br>meisten digitalen Angebote mit einer<br>CampusIP und erleichtert den<br>Fernzugriff!                                                                                                    | Bei Fragen zum VPN-<br>Client wenden Sie sich<br>bitte an den IT-Service der<br>Hochschule.                                  |
| Campus – ID Ihre persönliche<br>Kennung<br>HOCHSCHULE KEHL<br>UNIVERSITY OF APPLIED SCIENCES<br>Verwaltung - Gestalten & Entwickeln | Allgemeine Zugangsdaten zur Anmeldung im Rechnernetz, an<br>den Kopierern und für einige Jahrgänge bei Shibboleth, der<br>allgemeinen Authentifizierungs- und Autorisierungsplattform<br>für unsere E-Books.<br>ACHTUNG! Ab den Jahrgängen BPM24 und MEPA23<br>werden andere Zugangsnummern vergeben.             | Für die Anmeldung nutzen Sie Ihre<br>persönliche Kennung bestehend aus<br>Matrikelnummer und persönlichem<br>Passwort, die Sie auch für die<br>Anmeldung am Rechnernetz der<br>Hochschule verwenden.                                                                | Ihr Initialpasswort ist Ihr<br>Geburtsdatum in der<br>Form TT.MM.JJJJ.<br>Ändern Sie dies bitte bei<br>der ersten Anmeldung. |
| Ihr Bibliothekskonto<br>HOCHSCHULE KEHL<br>UNIVERSITY OF APPLIED SCIENCES<br>Verwaltung - Gestalten & Entwickeln                    | Ihr persönliches Bibliothekskonto ist in den <u>Web-Katalog</u><br>integriert.<br>Über die Schaltfläche Anmelden<br>gelangen Sie in Ihr<br>persönliches Bibliotheks-Konto. Hier können Sie Bücher<br>vormerken und Leihfristen verlängern.<br>Regelmäßig das Konto zu überprüfen hilft, Gebühren zu<br>vermeiden! | Die Benutzernummer der Bibliothek ist<br>immer achtstellig.<br>Nehmen Sie Ihre Matrikelnummer und<br>füllen Sie die fehlenden Stellen mit<br>führenden Nullen, z. B. 00059971 oder<br>00996421.<br>Ihr Initialpasswort ist Ihr Geburtsdatum in<br>der Form TTMMJJJ. | Wurde Ihr Passwort von<br>uns zurückgesetzt, ist<br>Ihr neues Passwort Ihr<br>Geburtsdatum in der<br>Form TT.MM.JJJJ.        |

| Shibboleth<br>HOCHSCHULE KEHL<br>UNIVERSITY OF APPLIED SCIENCES<br>Verwaltung - Gestalten & Entwickeln | <ul> <li>Shibboleth ist ein Anwendungssystem zur Authentifizierung-<br/>und Autorisierung verschiedener geschützter<br/>Webanwendungen. Die Anmeldung erfolgt hier immer über die<br/>Hochschule.</li> <li>Shibboleth wird für alle E-Book-Postale und andere Dienste<br/>wie BWsync&amp;Share verwendet.</li> </ul> | Für die Anmeldung über Shibboleth<br>nutzen Sie als Benutzername Ihre<br>Matrikelnummer und Ihr persönliches<br>Passwort.<br>Studierende ab den Jahrgängen<br>BPM24 und MEPA23 nutzen für<br>Shibboleth als Benutzername Ihre 10-<br>stellige Zugangsnummer (ohne<br>Domain!)<br>z.B. 2415678912<br>Diese haben Sie mit Ihrem<br>Zulassungsbescheid erhalten. |                                                                                                    |
|----------------------------------------------------------------------------------------------------|----------------------------------------------------------------------------------------------------|----------------------------------------------------------------------------------------------------|----------------------------------------------------------------------------------------------------|
| ProQuest<br>Ebook<br>Central <sup>®</sup>                                                              | <u>https://ebookcentral.proquest.com/lib/hskehl-ebooks/home.action</u><br>Anmelden über " <b>Anmelden</b> " des <u>EBook Central-Portals der</u><br><u>Hochschule Kehl</u> → Shibboleth-Seite der Hochschule Kehl                                                                                                    | Für die Nutzung im Fernzugriff<br>verwenden Sie die Anmeldung via<br>Shibboleth wie oben beschrieben.<br>Für die personalisierte Nutzung des<br>Portals auf dem Campus ist die<br>Anmeldung ebenfalls notwendig.                                                                                                    | Fernzugriff                                                                                                    |
| e Library                                                                                              | <u>https://www.nomos-elibrary.de/</u><br>Anmelden über " <b>Login</b> " → Zugang über Shibboleth →<br>Institutionen → Hochschule für öffentliche Verwaltung Kehl                                                                                                    | Für die Nutzung im Fernzugriff<br>verwenden Sie die Anmeldung via<br>Shibboleth wie oben beschrieben.                                                                                                    | Fernzugriff                                                                                                    |
| DeringerLink                                                                                           | https://link.springer.com         Die Anmeldung für den Fernzugriff ist nur über die Anzeige der einzelnen Titel möglich. Klicken Sie         Access via your institution         Wählen Sie         University of Applied Sciences Kehl                                                                             | Für die Nutzung im Fernzugriff<br>verwenden Sie die Anmeldung via<br>Shibboleth wie oben beschrieben.<br>Zahlreiche Titel aus dem Springer Verlag<br>finden Sie persistent in unserem <u>EBook</u><br><u>Central-Portals der Hochschule Kehl</u> .                                                                                                    | Fernzugriff<br>Das Angebot an<br>tatsächlich verfügbaren<br>Materialien kann je nach<br>Lizenzierung stark<br>schwanken.<br>Auch bei erfolgter<br>Anmeldung sind daher |

|                                            | Fahren Sie mit der Anmeldung über <b>Shibboleth</b> fort.<br>Erscheint im Footer des Portals unsere Hochschule als<br>Lizenznehmer, war die Anmeldung erfolgreich.<br>Hochschule für öffentliche Verwaltung Kehl (3000135147)                             |                                                                                                    | nicht alle angezeigten Titel<br>auf tatsächlich verfügbar.                                                                                                    |
|--------------------------------------------|----------------------------------------------------------------------------------------------------|----------------------------------------------------------------------------------------------------|----------------------------------------------------------------------------------------------------|
| <b>JURIS</b> <sup>®</sup> Das Rechtsportal | https://www.juris.de/jportal                                                                                                    | Um einen personalisierten Zugang für<br>den Fernzugriff zu erhalten, schreiben<br>Sie uns eine E-Mail mit dem Betreff<br>[JURIS] an <u>bibliothek@hs-kehl.de</u><br>Bitte schreiben Sie Ihren <b>Namen</b> und Ihre<br><b>Hochschul-E-Mail-Adresse</b> in das<br>Textfeld der E-Mail. | Fernzugriff<br>Wir bearbeiten Ihre<br>Anfrage innerhalb von 48<br>Stunden!                                                                                                    |
| <b>beck-online</b><br>DIE DATENBANK        | Startseite mit einer Übersicht mit allen verfügbaren Modulen<br>und Zeitschriften:<br><u>https://beck-online.beck.de/Home</u><br>Zugangsverfahren für Studierende<br>(VPN oder 2FA):<br><u>https://rsw.beck.de/beck-online-service/services/studenten</u> | Eine erste Registrierung kann direkt<br>auf dem Campus oder via VPN<br>erfolgen.<br>Sie benötigen Ihre Hochschul-E-Mail-<br>Adresse sowie ein Smartphone für die<br>zwei-Faktoren-Authentifizierung (2FA)<br>sofern Sie die Registrierung nicht über<br>den VPN-Client abwickeln.     | Löschen Sie NICHT die<br>Cookies, die von beck-<br>online auf Ihrem<br>Rechner platziert<br>werden.<br>Bei 2FA-Verfahren: Bitte<br>belassen Sie die<br>Autheticator-App<br>dauerhaft auf Ihrem<br>Smartphone. |
|                                            | Wir empfehlen ausdrücklich das Verfahren via VPN, da dies         www.vd-bw-neu.de                                                                                                    | s wesentlich weniger störanfällig ist!<br>Sie werden im Laufe des ersten<br>Semesters eine Informationsmail mit                                                                                                    | Fernzugriff                                                                                                    |
| Rechts- und Vorschriftendienst             |                                                                                                    | Ihrem persönlichen Freischaltcode<br>erhalten. Dieser ist gültig für Ihr<br>gesamtes Studium.                                                                                                    |                                                                                                    |
| STÄDTETAG<br>BADEN-WÜRTTEMBERG             | https://www.staedtetag-bw.de<br>>> Registrierung für Mitglieder                                                                                                    | Registrieren Sie sich mit Ihren<br>persönlichen Angaben und Ihrer<br>Hochschul-E-Mail-Adresse.                                                                                                    | Fernzugriff                                                                                                    |

| cţtavi                                                                | Erst downloaden unter<br>https://www.citavi.com/de/download<br>dann damit<br>https://citaviweb.citavi.com<br>die Lizenz holen um die Software zu aktivieren. | Wählen für Sie unter<br><u>https://citaviweb.citavi.com</u> die<br>Schaltfläche " <b>Mit Universität fortfahren</b> "<br>aus und wählen Sie die " <b>Hochschule</b><br><b>Kehl</b> " aus. Registrieren Sie sich mit Ihrer<br>Hochschul-E-Mail-Adresse. | Lokale Installation mit<br>Online-Registrierung                                        |
|-----------------------------------------------------------------------|----------------------------------------------------------------------------------------------------|----------------------------------------------------------------------------------------------------|----------------------------------------------------------------------------------------|
| KGSť                                                                  | https://www.kgst.de<br>Recherchieren können Sie im Portal auch ohne Anmeldung.                                                                               | Bestellformular und Details zu den<br>Nutzungsbedingungen finden Sie in der<br><u>Vereinbarung zum Markenschutz</u> .                                                                                                    | Bitte wenden Sie sich bei<br>Fragen an Ihre Bibliothek<br>– NICHT an die KGSt!         |
| SWFR Service für Studierende<br>Studierendenwerk Freiburg-Schwarzwald | https://www.swfr.de/autoload                                                                                                    | Damit Sie immer genügend Geld auf der<br>Karte haben um ggf. Gebühren zu<br>bezahlen, empfehlen wir die Aktivierung<br>von Autoload.                                                                                                    | Bezahlfunktion für die<br>Mensa und die Bibliothek                                     |
| Equitrac Express<br>Web Client                                        | https://payment.hs-kehl.de/EQWebClient                                                                                                    | Zum Verwalten Ihrer Druckaufträge und<br>zum Aufladen Ihres Druckguthabens.                                                                                                    | Achtung! Druck- und<br>Mensaguthaben befinden<br>sich auf unterschiedlichen<br>Konten! |